LANUV, Fachbereich 21, Jürgen Hesse, 04.11.2011

## Sachdatenrecherche über den Abfrage-Manager in GISPAD

- 1. Objektklasse doppelklicken (BK= Schutzwürdige Biotope, GB=Geschützte Biotope, BT=Biotoptypen, FP= Fundorte Pflanzen, FT=Fundorte Tiere)
- 2. LINFOS doppelklicken, Datenstruktur öffnet sich
- 3. (Schlüssel-)Liste auswählen (Beispiele siehe unten)
- 4. unter "Wert" (rechts) Auswahlliste öffnen, dann werden alle im GISPAD-Projekt vorhandenen (Schlüssel-)Begriffe angezeigt
- 5. Einfügen drücken, der Wert erscheint unten
- 6. Ggf. weitere Werte auswählen ("UND"-/"ODER" rechts anwählen)
- 7. "Abfrage ausführen" drücken
- 8. Fenster schließen, dann sind alle Objekte markiert und man kann daraus z. B. ein shape exportieren
- 9. Bei einer erneuten Sachdatenrecherche kann man nun die Auswahl erweitern oder einengen über eine Mengenbildung (z. B. Vereinigung bzw. Schnittmenge). Dies funktioniert auch bei Auswahl auch eines anderen Attributs als bei der ersten Recherche.

## Finden der wichtigsten Schlüssellisten in der LINFOS-Datenstruktur:

Abfrage von Biotoptypen: LINFOS > BtypHtyp > Attribute > Biotoptyp

Abfrage von Lebensraumtypen (FFH- und N-Lebensraumtypen): LINFOS > BtypHtyp > Attribute > Oekotyp

Abfrage von Pflanzenarten: LINFOS > BtypHtyp > Vegetationstyp > Schichtung > Pflanzenliste > Attribute > Pflanzenart

Abfrage von Tierarten: LINFOS > BtypHtyp > Vegetationstyp > Schichtung > Tierliste > Attribute > Tierart

Abfrage Kennung: LINFOS > Attribute > Kennung

Abfrage Objektbezeichnung: LINFOS > Attribute > OBJBEZ

Abfrage nach Kartierern: LINFOS > adressrolle > adressen > Attribute > adresse

Abfrage nach Kartierungsdatum:

LINFOS > adressrolle > adressen > Termine > Attibute > K\_Termin (z. B. alle Kartiertermine nach 2005: unter "Operator" ">" einstellen und unter Wert "01.01.2005" eingeben)

## Finden von Schlüssellisten in der Objektklasse MASSNAHMEN:

Wichtig:

Unter "Projekt" ->,,Optionen" ->,,Benutzereinstellungen" muss für die Objektklasse MAS "MAS-MAKO" und eingestellt sein.

Abfrage Zielbiotoptyp: MAS > LINFOS > Ziele > Zielbiotoptypen > Attribute > Zielbiotoptyp

Abfrage Maßnahmen: MAS > LINFOS > MASSN > Attribute > MASSN Hier kann nur nach dem Langnamen selektiert werden. Da die Massnahmen-Schlüsselbegriffsliste gleichlautende Begriffe für unterschiedliche Überbegriffe enthält, wird die Schlüsselliste so angepasst, dass die Überbegriffe in Klammern hinter die Schlüsselbegriffe geschrieben werden. Dadurch ist dann auch hier eine eindeutige Abfrage möglich.